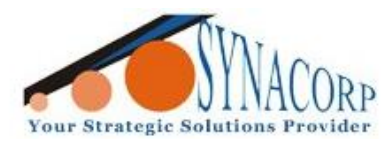

No.9, 1st Floor, Lorong 1/SS2, Bandar Tasek Mutiara, 14120 Simpang Ampat, S.Prai (S), Penang Tel : +604.502.1726 Hunting Line : 012.403.3474 Fax : +604.502.1726 (Website) http://www.synacorp.my (Email) sales@synacorp.com.my

# **<u>125kHz USB RFID ID Card Reader Writer Instruction</u></u>**

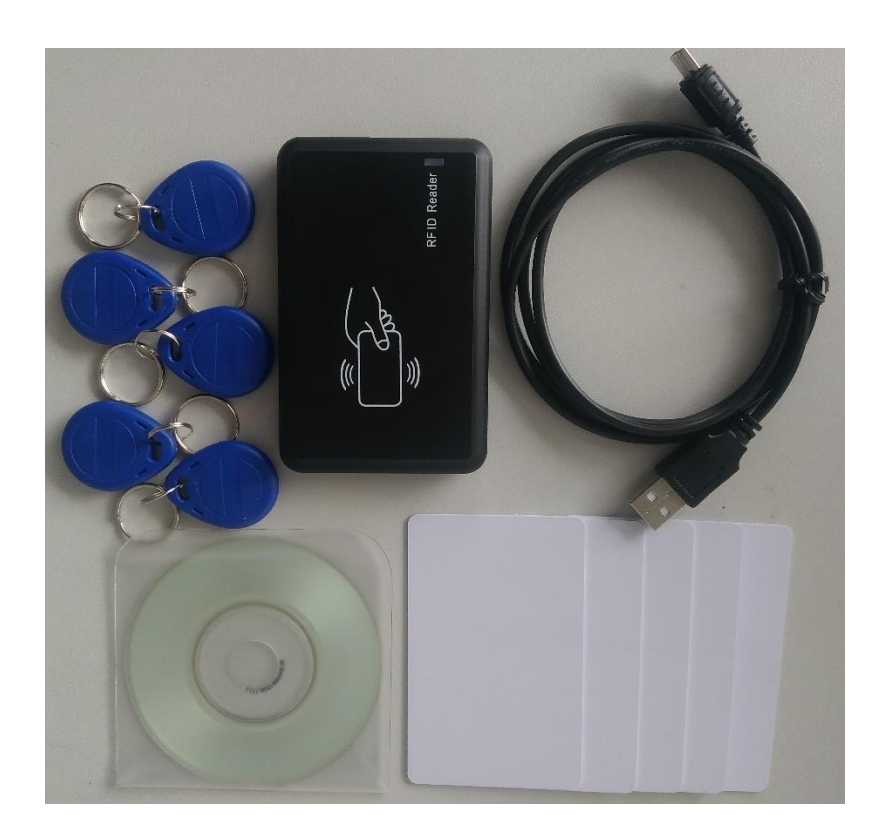

### **Introduction:**

**RFID** (Radio Frequency Identification) is a technology that uses electromagnetic fields to identify objects in a contactless way; it is also called proximity identification. There are 2 elements in **RFID** communications: the **RFID** module (or reader/writer device) and an **RFID** card (or tag).

Card: composed by coupling components and chip, every tag has only electronic coding, adhere to the target object identifier

Reader: equipment used to read (sometimes can write) tag information, can be designed for handheld or stationary.

203-ID-RW is desktop readers are smart modules without touching based on international standard agreement ISO14443A, It's very easy to Secondary development by this device. High capability, anti-jamming, small size and good quality, which brings more convenience.

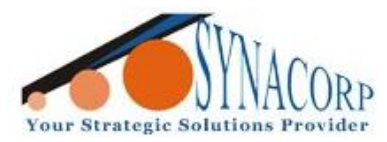

No.9, 1st Floor, Lorong 1/SS2, Bandar Tasek Mutiara, 14120 Simpang Ampat, S.Prai (S), Penang Tel : +604.502.1726 Hunting Line : 012.403.3474 Fax : +604.502.1726 (Website) http://www.synacorp.my (Email) sales@synacorp.com.my

### Packing List:

- 1 x Card Reader/Writer
- 1 x USB Cable
- 5 x IC Cards (125kHz Read Write)
- 5 x Key Fob (125kHz Read Write)
- 1 x CD

### **Specification:**

- Model : USB-203
- **Frequency** : 125kHz

• Supported Card/Tag: EM4100/EM4001/EM4102, TK4100, EM4305, T5577, T5557, T5566 or compatible ISO cards/tags

- Size : 9.5cm×6cm×1.2cm
- Colour : Black
- Interface : USB
- **Power SupplyDC** : 5V
- **Operating Distance** : 0cm-3cm (related to the card or the environment)
- Weight : 32 gram
- Cable length : 1m
- Material of reader : Plastics
- **Operating System** : Win XP, Win 7, Win8 & Win 10
- Indicators : Buzzer & LED (Red, Green & Yellow)

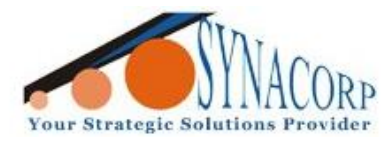

### Guide:

### (A). Setup the RFID Reader & Writer with PC:

- 1. Connect the RFID reader writer to computer using the provided USB cable. Note that the reader may install driver automatically when connected to PC.
- 2. Insert the CD given into PC and Open the **ID-RW-NO-Drive-EN.exe** application. A New application window will pop up as step number 3 below.
- 3. Program Description.

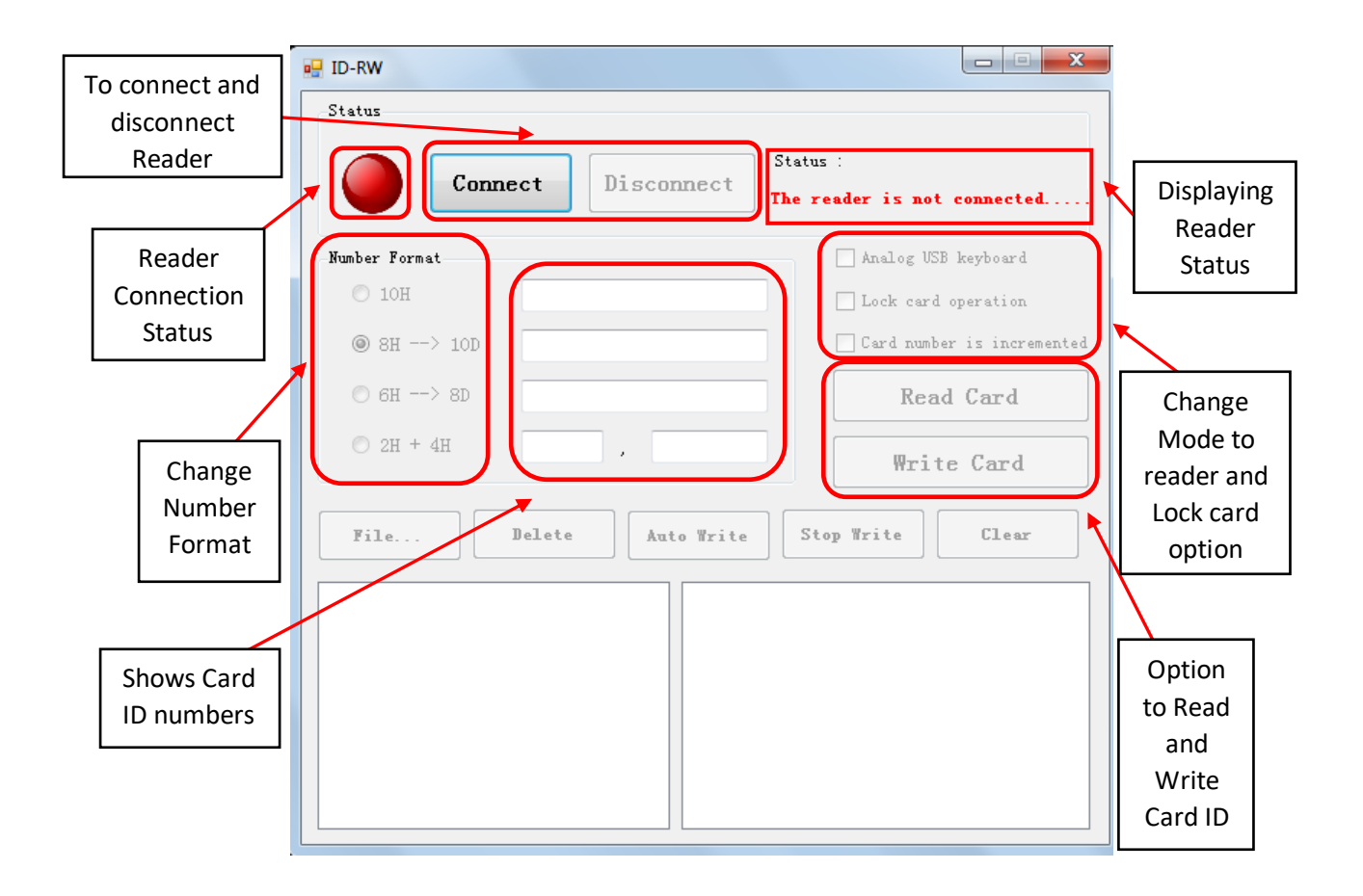

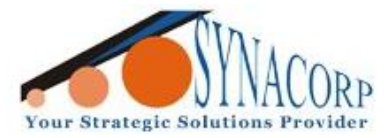

No.9, 1st Floor, Lorong 1/SS2, Bandar Tasek Mutiara, 14120 Simpang Ampat, S.Prai (S), Penang Tel : +604.502.1726 Hunting Line : 012.403.3474 Fax : +604.502.1726 (Website) http://www.synacorp.my (Email) sales@synacorp.com.my

### (B). Reading Card ID using the Reader and provided Software:

- 1. Connect the RFID Reader & Writer to PC and Open **ID-RW-NO-Drive-EN.exe** application / software provided, same as earlier step (A) above.
- 2. Place the 125kHz RFID Read/Write Card on the Reader.

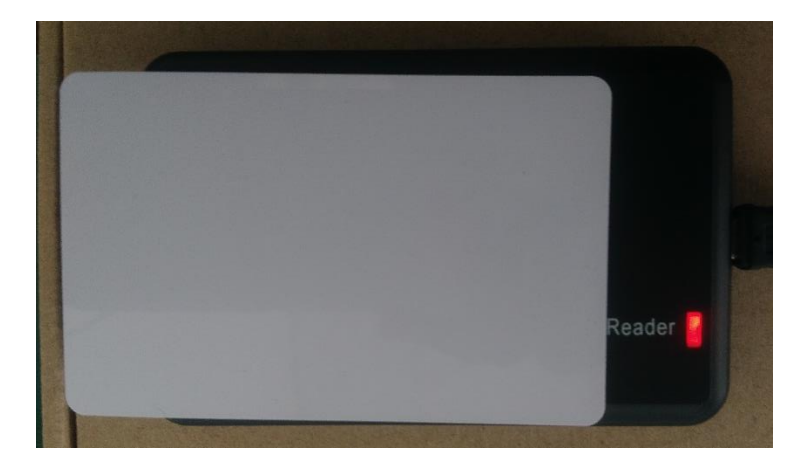

 On ID-RW-NO-Drive-EN application / software click on Connect button. After the reader Status show 'Reader connection is successful' click on Read Card, the card ID will be displayed.

| 🖳 ID-RW            |                  | <b>— — X</b>                |
|--------------------|------------------|-----------------------------|
| Status 1<br>Conne- | Disconnect       | Status :<br>Reading Success |
| Number Format      |                  | 🦳 Analog USB keyboard       |
| © 10H              | 65007496E4       | Lock card operation         |
| ● 8H> 10D          | 0007640804       | Card number incremented     |
| © 6H> 8D           | 07640804         | Read Card                   |
| ◎ 2Н + 4Н          | 116 , 38628      | Write Card                  |
| File               | elete Auto Write | Stop Write Clear            |
|                    |                  |                             |

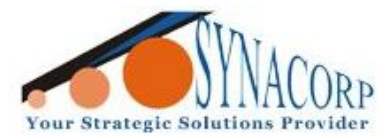

No.9, 1st Floor, Lorong 1/SS2, Bandar Tasek Mutiara, 14120 Simpang Ampat, S.Prai (S), Penang Tel : +604.502.1726 Hunting Line : 012.403.3474 Fax : +604.502.1726 (Website) http://www.synacorp.my (Email) sales@synacorp.com.my

### (C). Writing Card ID using the Reader and provided Software

- 1. Connect the RFID Reader & Writer to PC and Open **ID-RW-NO-Drive-EN.exe** application / software provided, same as earlier step (A) above.
- 2. Place the 125kHz RFID Read/Write Card on the Reader.

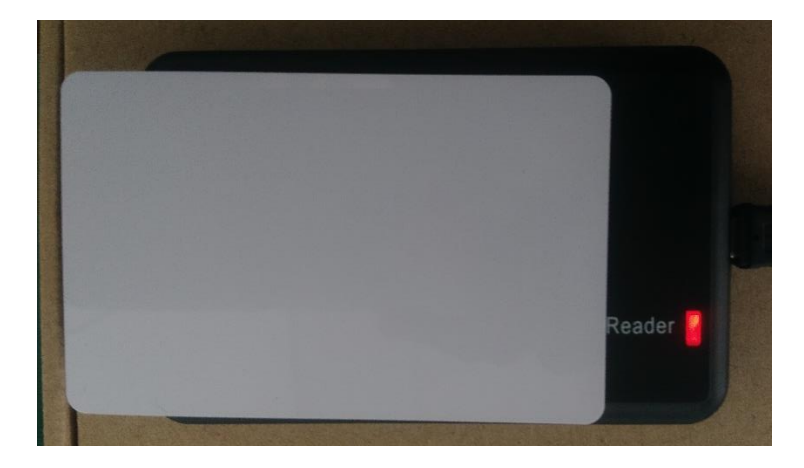

3. On **ID-RW-NO-Drive-EN** application / software click on **Connect** button. After the reader Status show **'Reader connection is successful'.** Fill in the 10H box with the new ID that want to be changed. Click on **Write Card** to start writing new value to Card.

| 🖳 ID-RW        |                        |                              |
|----------------|------------------------|------------------------------|
| Status<br>Conr | 1<br>Disconnect<br>Rea | tus :<br>ding Success        |
| Number Format  | 2                      | 🦳 Analog USB keyboard        |
| 🔘 10Н          | 222222222              | Lock card operation          |
| ● 8H> 10D      | 0572662306             | 🔲 Card number is incremented |
| © 6H> 8D       | 02236962               | ReadCard                     |
| ◎ 2Н + 4Н      | 034 , 08738            | Write Card                   |
| File           | Delete Auto Write      | Stop Write Clear             |
|                |                        |                              |

4. If the reader was successfully written the new value to the card, the **'Write Successful'** text will be displayed and you may check the card by repeating Step (B).

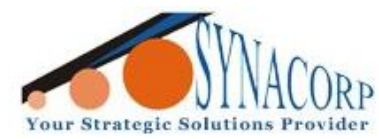

No.9, 1st Floor, Lorong 1/SS2, Bandar Tasek Mutiara, 14120 Simpang Ampat, S.Prai (S), Penang Tel : +604.502.1726 Hunting Line : 012.403.3474 Fax : +604.502.1726 (Website) http://www.synacorp.my (Email) sales@synacorp.com.my

| 🖳 ID-RW       |                   |                              |
|---------------|-------------------|------------------------------|
| Status        |                   |                              |
| Com           | Disconnect        | Status :<br>rite successful  |
| Number Format |                   | 🦳 Analog USB keyboard        |
| 🔘 10Н         | 111111111         | Lock card operation          |
| ● 8H> 10D     | 0286331153        | 🔲 Card number is incremented |
| © 6H> 8D      | 01118481          | Read Card                    |
| © 2H + 4H     | 017 , 04369       | Write Card                   |
| File          | Delete Auto Write | Stop Write Clear             |
|               |                   |                              |

Re-check values after changing:-

| ID-RW         |                   |                             |
|---------------|-------------------|-----------------------------|
| Status        |                   |                             |
| Conne         | Disconnect        | Status :<br>Reading Success |
| Number Format |                   | 🦳 Analog USB keyboard       |
| © 10Н         | 111111111         | Lock card operation         |
| ⊗ 8H> 10D     | 0286331153        | Card number is incremented  |
| © 6H> 8D      | 01118481          | Read Card                   |
| ⊚ 2н + 4н     | 017 , 04369       | Write Card                  |
| File          | Delete Auto Write | Stop Write Clear            |
|               |                   |                             |

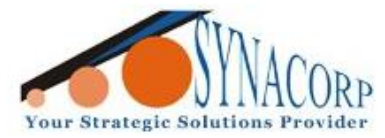

### **(D).** Change to Automatic Reader Mode:

1. Connect the RFID Reader & Writer to PC and Open **ID-RW-NO-Drive-EN.exe** application / software provided, same as earlier step (A) above.

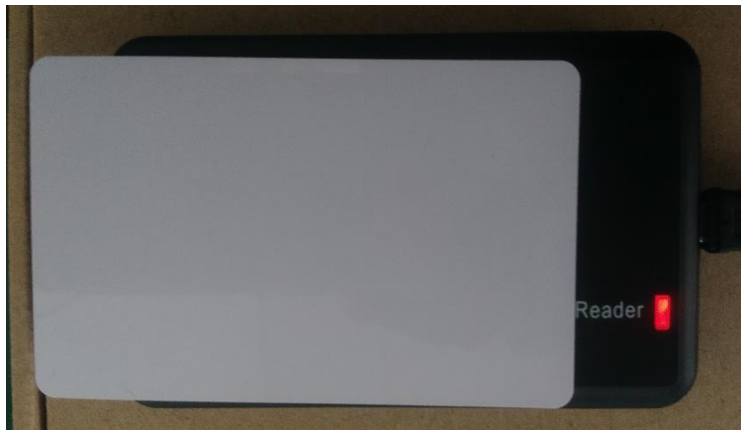

2. On **ID-RW-NO-Drive-EN** application / software click on **Connect** button. After the reader Status show '**Reader connection is successful**' check the **Analog USB Keyboard** option box. Next, click on Read Card the reader LED indicator should flashing.

| 💀 ID-RW       |                  |                               |
|---------------|------------------|-------------------------------|
| Status Conne  | Disconnect       | Status : 2<br>Reading success |
| Number Format |                  | ✓ Analog USB keyboard         |
| 🔘 10Н         | 6500750E6F       | Lock card operation           |
| ⊗ 8H> 10D     | 0007671407       | Card number is incremented    |
| © 6H> 8D      | 07671407         | Read Card                     |
| 🔘 2Н + 4Н     | 117 , 03695      | 3 Write Card                  |
| File D        | elete Auto Write | Stop Write Clear              |
|               |                  |                               |

3. Open any text writing software (example: Notepad, Excel, Word & WordPad) and click on area you want to write it.

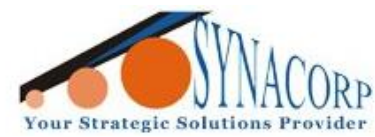

No.9, 1st Floor, Lorong 1/SS2, Bandar Tasek Mutiara, 14120 Simpang Ampat, S.Prai (S), Penang Tel : +604.502.1726 Hunting Line : 012.403.3474 Fax : +604.502.1726 (Website) http://www.synacorp.my (Email) sales@synacorp.com.my

| 🗍 Untitled - Notepad                                 | X |
|------------------------------------------------------|---|
| File Edit Format View Help                           |   |
| 0007640804<br>0007640804<br>0007671407<br>0007640804 | * |
| 0007640804<br>0007671407                             |   |
|                                                      |   |
|                                                      |   |
|                                                      | - |
| <                                                    | ► |

4. Place the any 125kHz cards or Tags to get the card ID.

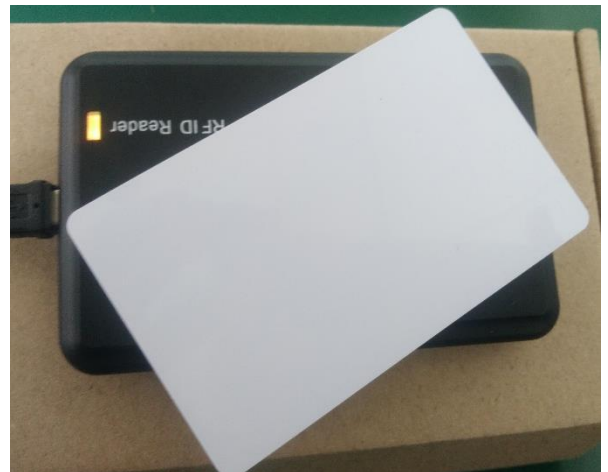

5. Click disconnect to stop using automatic reader mode.

## **Applications:**

- Access Control
- Parking Systems
- Prepaid Parking
- Ticketing
- Time and Attendance
- Admission Control
- POS system